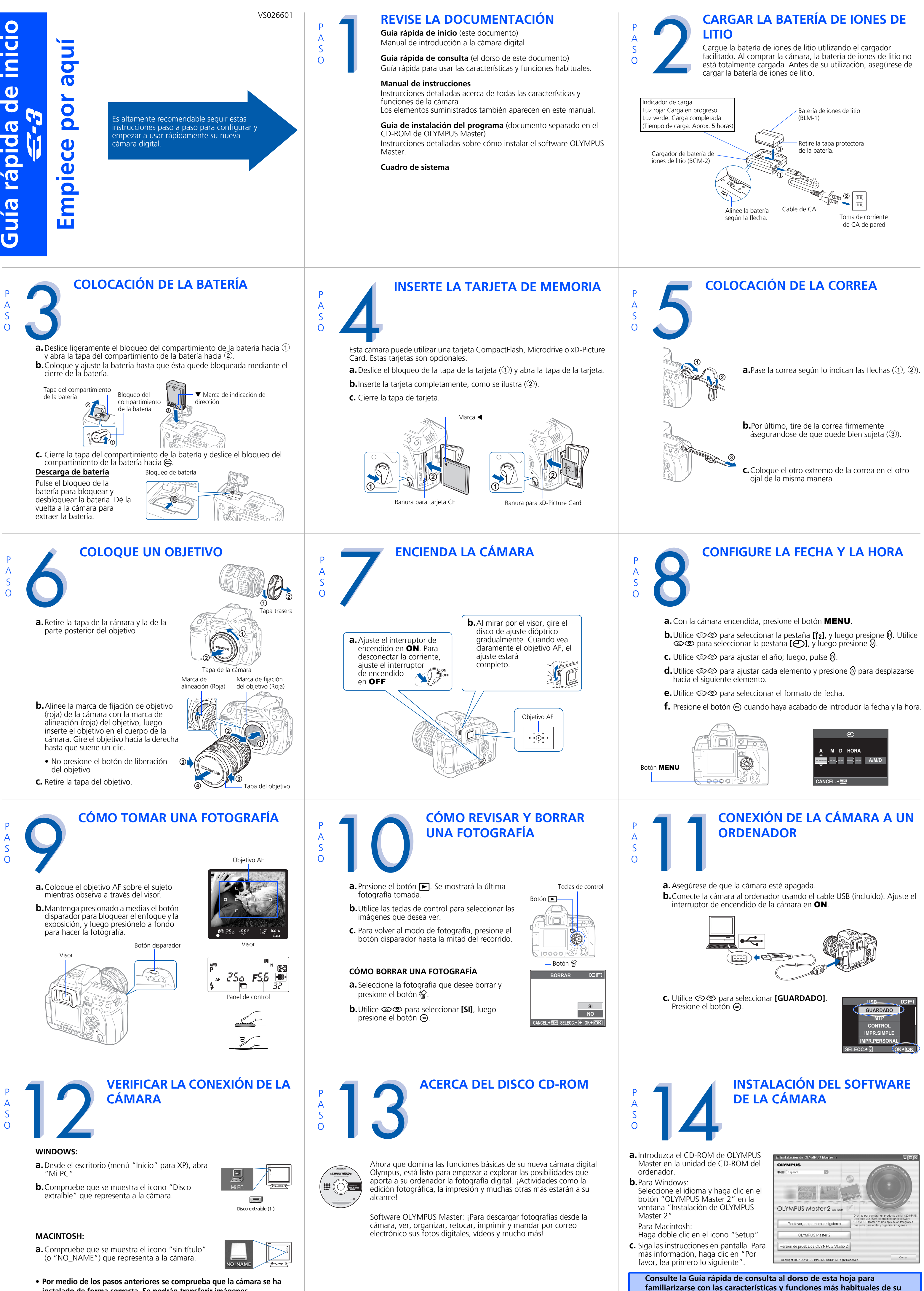

nueva cámara digital Olympus.

instalado de forma correcta. Se podrán transferir imágenes inmediatamente, utilizando el procedimiento de arrastrar y soltar, o bien mejorar su experiencia con el software OLYMPUS Master (incluido).

# Guía rápida de consulta

- ÍNDICE
- 1. Diagrama y controles de la cámara 2. Modos de fotografiado
- 3. Cómo utilizar los botones y los discos 4. Cómo usar el enfoque automático

#### 5. Modos de grabación 6. Modos de flash

- 7. Ver fotografías en un televisor 8. Cómo borrar todas las fotografías
- 9. Mandar una fotografía por correo electrónico
- 10. Impresión de fotografías

## DIAGRAMA Y CONTROLES DE LA CÁMARA

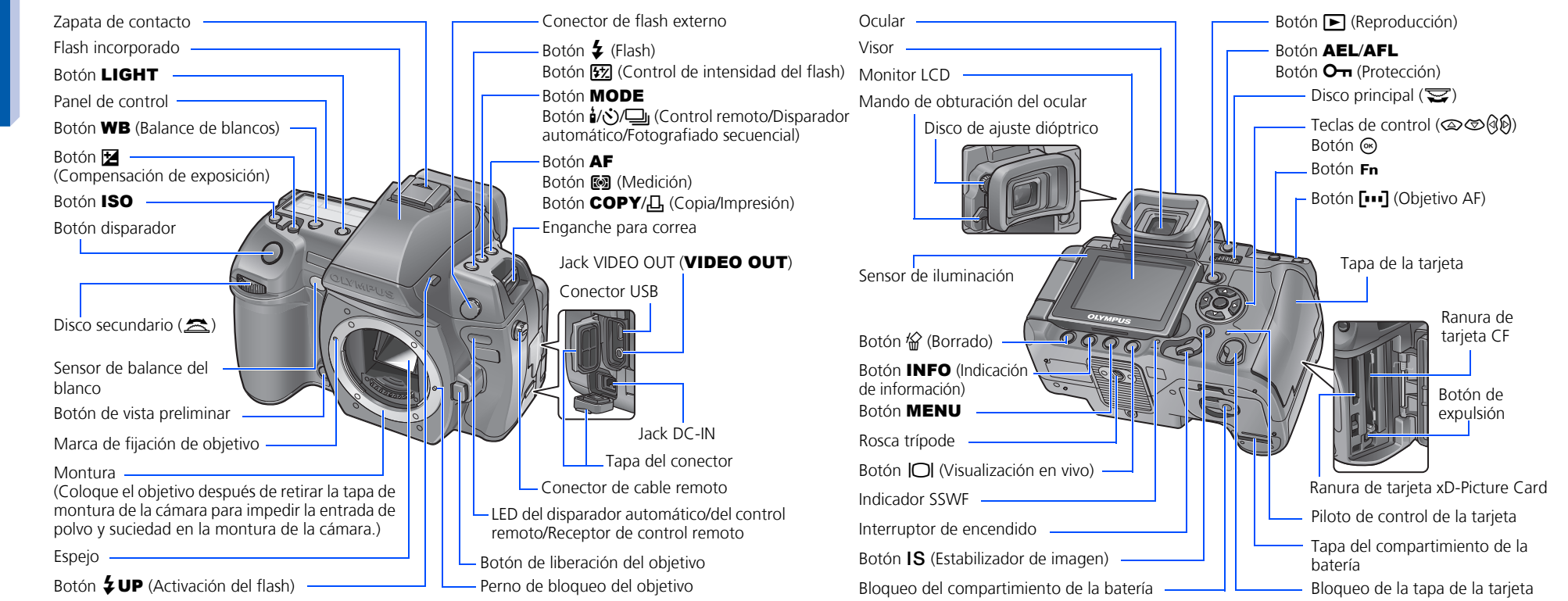

### MODOS DE FOTOGRAFIADO

Mientras mantiene pulsado el botón MODE, gire el dial principal para cambiar al modo de fotografiado. Suelte el botón MODE para ajustar.

#### **P** Fotografiado programado

Le permite efectuar una toma utilizando una abertura y una velocidad de obturación ajústadas por la cámara.

#### A Fotografiado con prioridad de abertura

Le permite ajustar la abertura manualmente. La cámara ajusta la velocidad de obturación automáticamente.

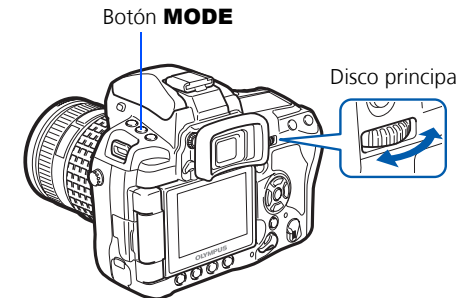

**S** Fotografiado con prioridad de

#### obturación

Le permite ajustar la velocidad de obturación manualmente. La cámara ajusta la abertura automáticamente.

#### M Fotografiado manual

Le permite ajustar la abertura y la velocidad de obturación manualmente.

### CÓMO UTILIZAR LOS BOTONES Y LOS DISCOS

#### Esta cámara posee una variedad de funciones que le permiten optimizar los ajustes según las diversas condiciones de toma. Puede ajustar funciones utilizando los botones y los discos mientras visualiza el visor o el panel de control.

#### Botón 1/3/4 (Control remoto/Disparador automático/

Fotografiado secuencial): Ajusta el control remoto/disparador automático/

Botón 🔀 (Compensación de exposición): Ajusta el valor de compensación de exposición

Botón **4** (Flash): Ajusta el modo de flash.

Botón IS (Estabilizador de imagen): Activa el estabilizador de imagen.

Botón [...] (Objetivo AF): Selecciona el objetivo AF.

Botón ISO: Ajusta la sensibilidad ISO

Botón 🐼 (Medición): Selecciona el modo de medición.

Botón WB (Balance de blancos): Selecciona, entre las siguientes opciones, el balance de blancos apropiado para la fuente de luz: automático, balance de blancos preajustado, balance de blancos personalizado, o balance de blancos de un toque.

Esta cámara está equipada con diversos modos de grabación, que

determinan la calidad y el tamaño de imagen de las fotografías. A

continuación se incluye una descripción general de los modos usados

habitualmente. Si desea una descripción más detallada de todos los

modos de grabación, consulte el manual de instrucciones.

Botón AF (Modo de enfoque): Selecciona el modo de enfoque. Botón **57** (Control de intensidad del flash): Ajusta la intensidad del flash.

MODOS DE GRABACIÓN

#### a. Mientras mantiene presionado un botón directo, gire el disco principal o el subdisco.

**b.**Suelte el botón para ajustar la función.

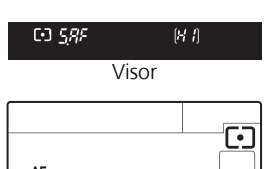

H(

#### Otros botones

### Botón | | (Visualización en vivo):

Panel de control Ajusta el modo de visualización en vivo. El sujeto se visualiza en el monitor LCD. La visualización de informaciones de toma puede desactivarse presionando el botón **INFO**.

Botón 🟠 (Borrado): Borra las fotografías no deseadas.

#### Botón **INFO** (Indicación de información):

Fotografiado: Muestra el panel de control Super en el monitor LCD. Reproducción: Muestra informaciones de toma o histograma de la imagen grabada.

Cada vez que este botón se presiona, la indicación de información cambia.

#### Botón AEL/AFL: Bloquea la exposición.

Botón **(Reproducción):** Reproduce imágenes en el monitor.

Botón MENU: Muestra el menú.

Botón O- (Protección): Protege las fotografías importantes de ser borradas accidentalmente.

Botón LIGHT: Enciende y apaga la luz del panel de control.

## CÓMO USAR EL ENFOQUE **AUTOMÁTICO**

a. Mientras sitúa el objetivo AF sobre el sujeto, Presionado hasta la mitad del recorrido mantenga pulsado el botón disparador a medias.

**b.**La marca de confirmación AF, que indica que

permanece encendida mientras está

presionado el botón disparador.

están bloqueados el enfoque y la exposición,

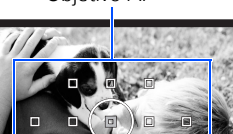

|   | Aplicación                                                       | Numero de<br>píxeles | Numero de<br>píxeles | Tasa de compresión      |                 |                   |                    |
|---|------------------------------------------------------------------|----------------------|----------------------|-------------------------|-----------------|-------------------|--------------------|
|   |                                                                  |                      |                      | SF (Superfina)<br>1/2.7 | F (Fina)<br>1/4 | N (Normal)<br>1/8 | B (Básica)<br>1/12 |
| Î | Selección de<br>tamaño para<br>impresión                         | (Grande)             | 3648 × 2736          | <b>■</b> SF             | <b>∎</b> F      | ٩N                | B                  |
|   |                                                                  | M (Mediana)          | 3200 × 2400          | ₿SF                     | MF              | ۵N                | MB                 |
|   |                                                                  |                      | 2560 × 1920          |                         |                 |                   |                    |
|   |                                                                  |                      | 1600 × 1200          |                         |                 |                   |                    |
|   |                                                                  | S (Pequeña)          | 1280 × 960           | SF                      | ₿F              | ØN                | SB                 |
|   |                                                                  |                      | 1024 × 768           |                         |                 |                   |                    |
|   | Para impresiones de<br>tamaño pequeño y uso<br>en una página web |                      | 640 × 480            |                         |                 |                   |                    |

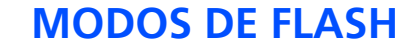

Esta cámara presenta diversos modos de flash. Se puede seleccionar el modo de flash más apropiado para cada situación.

Puede ajustar el modo de flash utilizando el botón de flash. Mientras mantiene presionado el botón de flash, gire el disco principal para seleccionar el ajuste. La información del ajuste se muestra en el visor y en el panel de control mientras se ajusta una función.

- Flash automático La cámara decide si se necesita el flash.
- **@**/**@**\$ • Flash con reducción de ojos rojos - Reduce la incidencia del efecto de ojos rojos emitiendo destellos previos para contraer las pupilas antes de hacer la fotografía.
- • Flash de sincronización lenta + Reducción del efecto de ojos rojos -Este modo es conveniente cuando se desea utilizar la sincronización lenta y también reducir el fenómeno de ojos rojos.
- **\$**SLOW Sincronización lenta (1ra. cortina) - El flash dispara justo después de que el obturador se abra completamente.

• Flash de relleno - El flash se dispara siempre. Resulta apropiado para

cuando no está permitido fotografiar con flash. En este modo, el flash puede ser utilizado como un iluminador de enfoque

fotografiar sujetos iluminados desde atrás por una luz potente.

• Flash desactivado - El flash está apagado. Resulta apropiado

SLOW2/ • Sincronización lenta (2da. cortina) - La segunda cortina dispara el flash justo antes de que el obturador se cierre. zna

| Botón di | sparador |  |
|----------|----------|--|
| Objetiv  | ~ ^ E    |  |

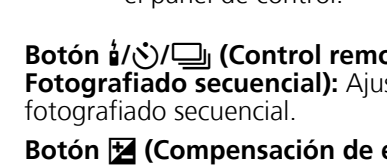

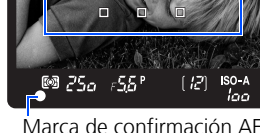

**C.** Presione el botón disparador hasta el fondo para tomar la fotografía.

a. Apague la cámara y la TV, y conecte el cable

entrada de vídeo. Para detalles acerca del

al manual de instrucciones del televisor.

**C.** Encienda la cámara y presione el botón **E** 

consulte el manual del televisor para

Nota: Si no se muestran las fotografías,

configurar la fuente de vídeo.

ajuste al modo de entrada de vídeo, refiérase

**b.**Encienda la TV y ajústela en el modo de

de vídeo como se muestra en la ilustración.

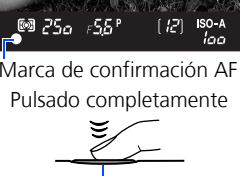

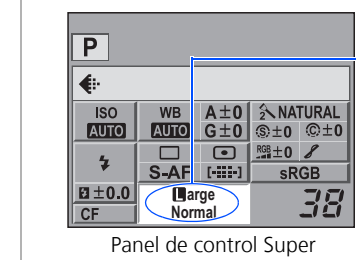

**FOTOGRAFÍAS** 

**b.**Utilice (a) (5) para seleccionar

presione el botón 💽.

[CONFIG.TARJ.], luego presione 🖗

C. Utilice (☎) (♥) para seleccionar [BORRAR

d.Utilice @ Ø para seleccionar [SI], luego

TODO], luego presione el botón 🛞.

Puede ajustar los ajustes del modo de grabación desde el panel de control Super que se muestra en el monitor LCD. Presione el botón 🕞 y utilice las teclas de control para mover el cursor al modo de grabación. Después, gire el disco principal (o el subdisco) para seleccionar el ajuste.

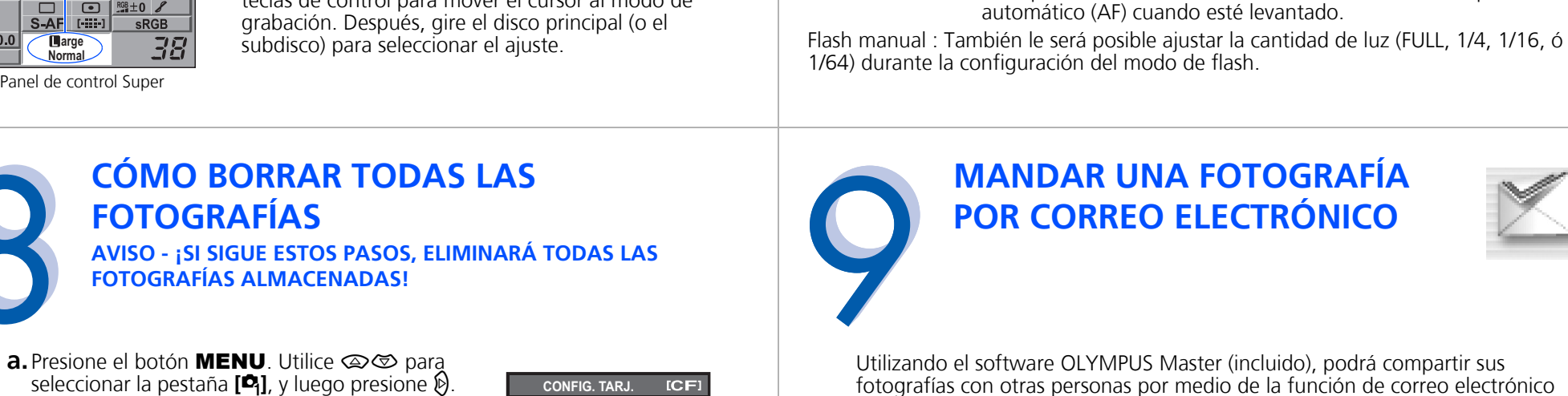

La imagen se aclara más

AUTO

4

٤

### MANDAR UNA FOTOGRAFÍA **POR CORREO ELECTRÓNICO**

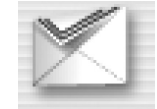

Utilizando el software OLYMPUS Master (incluido), podrá compartir sus fotografías con otras personas por medio de la función de correo electrónico incorporada.

Después de instalar OLYMPUS Master, abra el programa y haga clic en " Correo electrónico" en la barra de herramientas. Seleccione de la zona de miniaturas la imagen o imágenes que desea adjuntar en el correo electrónico, y arrástrelas hasta la zona de registro.

Ahora podrá cambiar el tamaño de las fotografías, de manera que sean más fáciles de mandar por correo electrónico. Así podrá mantenerse dentro de los límites de capacidad impuestos por su proveedor de correo electrónico.

Cuando haya terminado, haga clic en el botón " 🖂 Iniciar programa de correo" situado en la parte inferior de la ventana. El programa de correo electrónico configurado por defecto se abrirá, y la(s) fotografía(s) seleccionada(s) se adjuntará(n) de modo automático a un nuevo mensaje.

**IMPRESIÓN DE FOTOGRAFÍAS** 

Botón 🕨

Utilizando el software OLYMPUS Master (incluido), podrá realizar impresiones de sus fotografías con su propia impresora fotográfica.

**VER FOTOGRAFÍAS EN UN TELEVISOR** 

Después de instalar OLYMPUS Master, abra el programa, haga clic en " 🚍 Menú Imprimir" en la barra de herramientas, y seleccione "
Imprimir foto". Con "
Imprimir" en la barra de herramientas, y seleccione "
Imprimir" en la barra de herramientas, y seleccione "
Imprimir" en la barra de herramientas, y seleccione "
Imprimir" en la barra de herramientas, y seleccione "
Imprimir" en la barra de herramientas, y seleccione "
Imprimir" en la barra de herramientas, y seleccione "
Imprimir" en la barra de herramientas, y seleccione "
Imprimir" en la barra de herramientas, y seleccione "
Imprimir" en la barra de herramientas, y seleccione "
Imprimir" en la barra de herramientas, y seleccione "
Imprimir" en la barra de herramientas, y seleccione "
Imprimir" en la barra de herramientas, y seleccione "
Imprimir" en la barra de herramientas, y seleccione "
Imprimir" en la barra de herramientas, y seleccione "
Imprimir" en la barra de herramientas, y seleccione "
Imprimir" en la barra de herramientas, y seleccione "
Imprimir" en la barra de herramientas, y seleccione "
Imprimir" en la barra de herramientas, y seleccione "
Imprimir" en la barra de herramientas, y seleccione "
Imprimir" en la barra de herramientas, y seleccione "
Imprimir" en la barra de herramientas, y seleccione "
Imprimir" en la barra de herramientas, y seleccione "
Imprimir" en la barra de herramientas, y seleccione "
Imprimir" en la barra de herramientas, y seleccione "
Imprimir" en la barra de herramientas, y seleccione "
Imprimir" en la barra de herramientas, y seleccione "
Imprimir" en la barra de herramientas, y seleccione "
Imprimir" en la barra de herramientas, y seleccione "
Imprimir" en la barra de herramientas, y seleccione "
Imprimir" en la barra de herramientas, y seleccione "
Imprimir" en la barra de herramientas, y seleccione "
Imprimir" en la barra de herramientas, y seleccione "
Imprimir" en la barra de herramientas, y seleccione "
Imprimir" en la barra de herramientas, y seleccione "
Imprimir" en la barra de herramientas, y seleccione "
Imprimir" en la barra de herramientas, y seleccione "
Imprimir" en la barra de h Imprimir foto" puede arrastrar y soltar la imagen deseada y seleccionar un formato para imprimir. "I Imprimir índice" le permite imprimir imágenes en miniatura con información de archivo. Si desea instrucciones detalladas, consulte el menú "Ayuda" del software.

También puede imprimir fotografías conectando directamente una cámara compatible con PictBridge\* a una impresora compatible con PictBridge\*. De esta forma se imprime de modo rápido y fácil, sin usar un ordenador.

\*Si desea instrucciones detalladas acerca del uso de PictBridge, consulte el manual de instrucciones de la cámara.

#### Qué es lo que puede hacer con el software OLYMPUS Master

• El CD del software suministrado incluye el software OLYMPUS Master para visualizar y editar imágenes. Una vez instalado, usted podrá aprovechar las ventajas de la visualización y edición de imágenes. Para informarse sobre el uso del software OLYMPUS Master, vea la Ayuda después de la instalación.

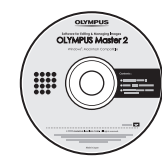

BORRAR TODO

FORMATEAR

NCEL.→MENU SELECC.→ 🖶 OK→OK

BORRAR TODO [CF]

.. 🕷 🕄 SELECC. 🕈 🖶 OK 🕈 🖸

- Instale el software OLYMPUS Master en su ordenador desde el CD-ROM suministrado. OLYMPUS Master le permite registrarse como el propietario de la cámara. Al registrarse, estará habilitado para recibir información acerca de actualizaciones del software o firmware de Olympus.
- La versión de prueba de OLYMPUS Studio se incluye en el CD-ROM de OLYMPUS Master, y puede utilizarse hasta 30 días después de su instalación. Puede adquirir el número de licencia para la versión completa desde el menú [Ayuda].

### **INFORMACIÓN DE CONTACTO**

#### OLYMPUS IMAGING AMERICA INC.

3500 Corporate Parkway, P.O. Box 610, Center Valley, PA 18034-0610, FF UU

#### Asistencia técnica (EE.UU.):

24/7 ayuda automatizada en línea: http://www.olympusamerica.com/DSLR Soporte telefónico al cliente: 1-800-260-1625 (Llamada gratuita)

El horario de atención de nuestro soporte telefónico al cliente es de 8 am a 10 pm (Lunes a viernes) ET

Correo electrónico: e-slrpro@olympus.com Las actualizaciones del software Olympus se pueden obtener en: http://www.olympusamerica.com/digital

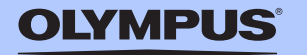

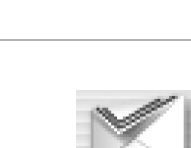

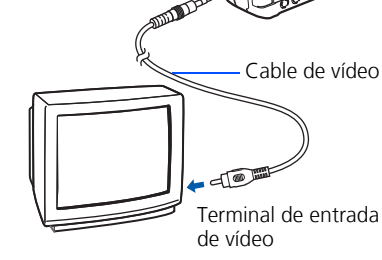

Jack VIDEO OUT